## Update Firmware BSC10E support Thai UTF-8

 Double click MOT2FMEMNIC.exe Click "Discovery" Please Check box BSC10 Check both "Mode-ID protection" and "Status Protection" Then Click File

| MOT2FMEMNIC Ver2.0.0.0 |              |         |           |        |
|------------------------|--------------|---------|-----------|--------|
| Felect Model Name      | IP Address   | Version | Indicator |        |
| ESC10 (ESP-001)        | 192.168.1.60 | Vilai   |           |        |
| 2                      |              |         |           |        |
|                        |              |         |           | ]      |
|                        | Disc         | covery  |           |        |
| Model-ID Protection    |              |         |           | 4 File |
|                        | N            | /rite   |           |        |

2. Select firmware file "BSC10E\_V13\_170726(Main).mot" then Click Open

| Select a MOT file to                                                                    | open                                        | -                          | ×         |
|-----------------------------------------------------------------------------------------|---------------------------------------------|----------------------------|-----------|
| 🔾 🗢 🚺 « BS                                                                              | C1-208_S-0391-00 🕨 MotPackage 🔹 🍫 Se        | earch MotPackage           | Q         |
| Organize 🔻 🛛 Ne                                                                         | w folder                                    | =                          | 1 0       |
| Documents                                                                               | ^ Name                                      | Date modified              | Туре      |
| J Music                                                                                 | B1E#TF10_ANK12_CH20_KR10_U31.mot            | 7/21/2017 6:56 PM          | MOT File  |
| Videos                                                                                  | BSC10E_V13_170726(Main).mot                 | 7/26/2017 12:00 PM         | MOT File  |
| Computer<br>Local Disk (C:<br>Local Disk (D:<br>Network<br>SMSA06<br>SMSA11<br>SMSA2-PC |                                             |                            |           |
|                                                                                         |                                             |                            | 4         |
|                                                                                         | File name: BSC10E_V13_170726(Main).mot ▼ MC | )T file(*.mot)<br>Open Car | ▼<br>ncel |

### Then Click Write

| МОТ2     | FMEMNIC Ver2.0.0.0                                                |                     |                    |                      |        |
|----------|-------------------------------------------------------------------|---------------------|--------------------|----------------------|--------|
|          |                                                                   |                     |                    |                      |        |
| Select   | Model Name                                                        | IP Address          | Version            | Indicator            |        |
| <b>V</b> | BSC10 (ESP-001)                                                   | 192.168.1.60        | V1.3               |                      |        |
|          |                                                                   |                     |                    |                      |        |
|          |                                                                   | Dis                 | covery             |                      |        |
| D:\Fin   | nware\BSC1-208_S-0391-00_B<br>del-ID Protection<br>tus Protection | SC10E_Utf8Thai1Pass | \BSC1-208_S-0391-0 | 0_BSC10E_Utf8Thai1Pa | s File |
|          |                                                                   |                     | Vrite              |                      |        |

| MOT2F  | MEMNIC Ver2.0.0.0 |              |         |           |  |
|--------|-------------------|--------------|---------|-----------|--|
| Select | Model Name        | IP Address   | Version | Indicator |  |
| 1      | BSC10 (ESP-001)   | 192.168.1.60 | V1.3    |           |  |

00

| MOT2F   | MEMNIC Ver2.0.0.0       |              |          |                            |
|---------|-------------------------|--------------|----------|----------------------------|
| Select  | Model Name              | IP Address   | Version  | Indicator                  |
|         | BSC10 (ESP-001)         | 192.168.1.60 | V1.3     |                            |
|         |                         | MOTOFILEN    |          |                            |
|         |                         |              | Success. |                            |
| D:\Firm | ware\BSC1-208_S-0391-00 | BSC10E       | ок       | 0_BSC10E_Utf8Thai1Pas File |
| / Mod   | lel-ID Protection       |              |          |                            |
| 7 Stat  | us Protection           |              |          |                            |
|         |                         |              |          |                            |

Wait for printer update firmware until green LED on

# Re-write Font ( Don't forget )

 Double click MOT2FMEMNIC.exe Click "Discovery" Please Check box BSC10 Un Check "Mode-ID protection" and "Status Protection" Then Click File

| MOT2FMEMNIC Ver2.0.0.0                    |                     |                     |                                  |
|-------------------------------------------|---------------------|---------------------|----------------------------------|
| _                                         |                     |                     |                                  |
| Select Model Name                         | IP Address          | Version             | Indicator                        |
| SC10 (ESP-001)                            | 192.168.1.60        | V1.3                |                                  |
| 2                                         |                     |                     |                                  |
|                                           |                     |                     |                                  |
|                                           | Dis                 | covery              | 4                                |
|                                           |                     |                     | 4                                |
| D:\Firmware\BSC1-208_S-0391-00_B          | SCIUE_Utt8Thai1Pass | NBSC 1-208_S-0391-0 | JU_BSCTUE_Utt8Thar1Pas File File |
| Model-ID Protection 3 ✓ Status Protection |                     |                     |                                  |
|                                           | 1                   | Write               | -                                |
|                                           |                     |                     |                                  |

2. Select firmware file "B1E#TF10\_ANK12\_CH20\_KR10\_U31.mot" then Click Open

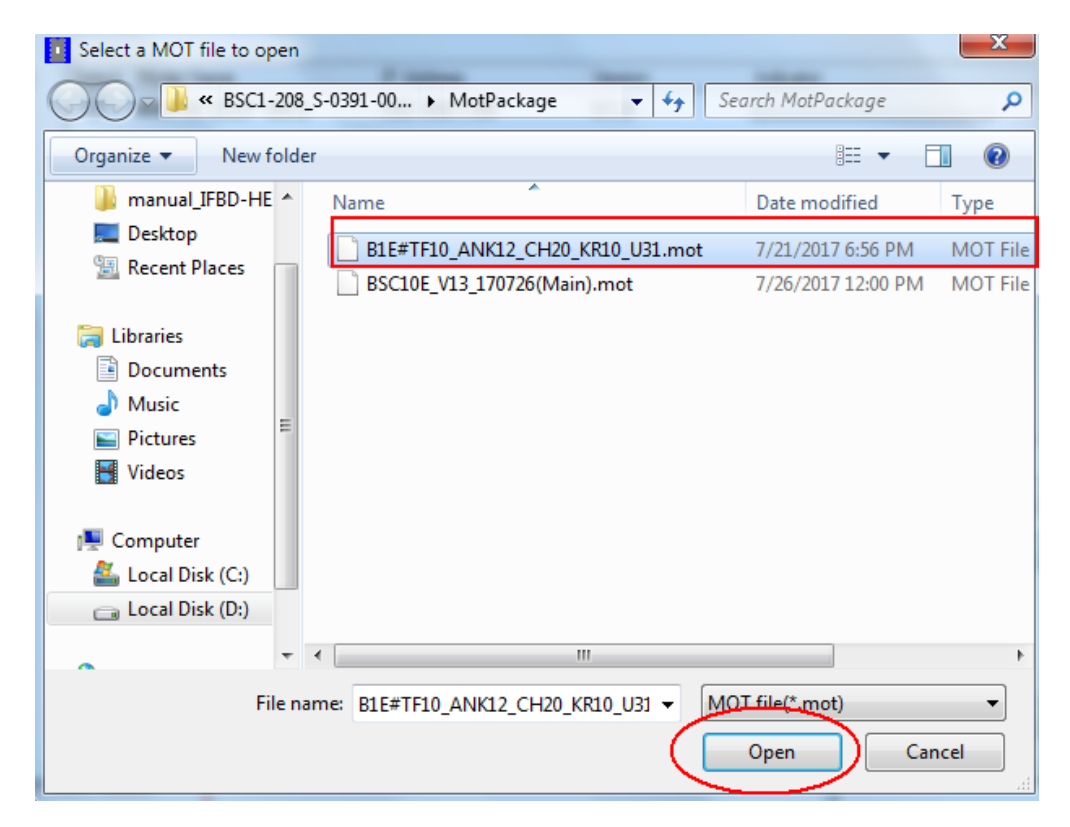

#### Then Click Write

| • | MOT2F  | MEMNIC Ver2.0.0.0       | -                      |                  |                             |   |
|---|--------|-------------------------|------------------------|------------------|-----------------------------|---|
|   |        |                         |                        |                  |                             |   |
|   | Select | Model Name              | IP Address             | Version          | Indicator                   |   |
|   | 1      | BSC10 (ESP-001)         | 192.168.1.60           | V1.3             |                             |   |
|   |        |                         |                        |                  |                             |   |
|   |        |                         |                        |                  |                             |   |
|   |        |                         |                        |                  |                             |   |
|   |        |                         |                        |                  |                             |   |
|   |        |                         |                        |                  |                             |   |
|   |        |                         |                        |                  |                             |   |
|   |        |                         |                        |                  |                             |   |
|   |        |                         |                        |                  |                             |   |
|   |        |                         |                        |                  |                             |   |
|   |        |                         |                        |                  |                             |   |
|   |        |                         |                        |                  |                             |   |
|   |        |                         | <u> </u>               |                  | ]                           |   |
|   |        |                         | Disc                   | overy            |                             |   |
|   | D:\Fim | ware\BSC1-208_S-0391-00 | _BSC10E_Utf8Thai1Pass\ | BSC1-208_S-0391- | 00_BSC10E_Utf8Thai1Pas File |   |
|   | Mod    | el-ID Protection        |                        |                  |                             |   |
|   | √ Stat | us Protection           |                        |                  |                             |   |
| Г |        |                         |                        |                  |                             | 1 |
|   |        |                         | W                      | rite             |                             |   |
|   |        |                         |                        |                  |                             | 1 |

| Select   | Model Name        | IP Address                                 | Version                | Indicator |           |
|----------|-------------------|--------------------------------------------|------------------------|-----------|-----------|
|          | BSC10 (ESP-001)   | 192.168.1.60                               | V1.3                   |           |           |
| NOT2F    | MEMNIC Ver2.0.0.0 |                                            |                        |           | L         |
| Select   | Model Name        | IP Address                                 | Version                | Indicator |           |
| J        | RSC10 (ESP-001)   | 102 168 1 60                               | V1.9                   |           |           |
|          |                   | IZFMEMNIC                                  | 91.0                   | ×         |           |
| ):\Firmv | MOT               | T2FMEMNIC<br>Success.<br>Please wait for s | self-reset fo the prin | ters.     | 1Pas File |
| D:\Firmv | ware\BSC1-208_S-0 | T2FMEMNIC<br>Success.<br>Please wait for s | self-reset fo the prin | ters.     | 1Pas File |

#### Firmware version must be "BSC10LAN Ver1.3 170726-b1.3 "

#### And Character Mode: Standard - U31

### \*\*\* BSC10 LAN Ver1.3 170726-b1.3 \*\*\* -- Memory Switch --FEDCBR9876543210 HEX. <0> 000000100000000 0200 0000 <2> 000000000000000 0000 <3> 000000000000000 0000 <7> 000000000000000 0000 <8> 000000000000000 0000 Memory Switch Detail <D>4 = Character Mode: Standard -U3.1 <1>9 = Top Margin: Default <1>7 = Large Font: Vaild <2>C = 180 Rotation: Invalid <2>A = Print Start Control: Line <2>5,4= Print Speed: Normal 2 <2>2-D= Print Density: Standard <4>C = Motion Unit: Dot by dot <4>4 = Character/Line: ESC/POS <4>2-0= Printable Area: 72mm <7>C = RSB: Valid <7>4 = BUSY: All <8>F-C= H-Reduced Size: Invalid <8>8-8= V-Reduced Size: Invalid un D. Justin Invalid